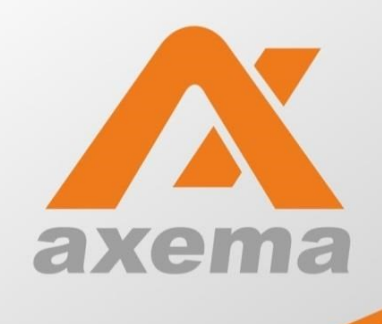

# Tvättstugebokning

Användarinstruktion för BrfBolmen1

| 🔨 Axema         |                         |                      |                      |                      |                       | Inlog                | gad som Per          | O 10:40              |       |
|-----------------|-------------------------|----------------------|----------------------|----------------------|-----------------------|----------------------|----------------------|----------------------|-------|
| Logga ut        | < Vecka 39              |                      |                      | Veck<br>3 Okt -      | a 40<br>9 Okt         |                      |                      | /ecka 41 🕽           |       |
| Mina bokningar  |                         | Måndag<br>2016-10-03 | Tisdag<br>2016-10-04 | Onsdag<br>2016-10-05 | Torsdag<br>2016-10-06 | Fredag<br>2016-10-07 | Lordag<br>2016-10-08 | Sondag<br>2016-10-09 |       |
| Inställningar - | Pass 1<br>06:00 - 11:00 | O<br>Ledigt          | O<br>Ledigt          | O<br>Ledigt          | O<br>Ledigt           | O<br>Ledigt          |                      |                      |       |
|                 | Pass 2<br>11:00 - 14:00 | 0<br>Ledigt          | O<br>Ledigt          | O<br>Ledigt          | O<br>Ledigt           | O<br>Ledigt          | O<br>Ledigt          | O<br>Ledigt          |       |
|                 | Pass 3<br>14:00 - 17:00 | <b>O</b><br>Ledigt   | O<br>Ledigt          | O<br>Ledigt          | O<br>Ledigt           | O<br>Ledigt          | O<br>Ledigt          | O<br>Ledigt          | axema |
|                 | Pass 4<br>17:00 - 20:00 | O<br>Ledigt          | O<br>Ledigt          | O<br>Ledigt          | O<br>Ledigt           | O<br>Ledigt          | O<br>Ledigt          | O<br>Ledigt          |       |
|                 |                         |                      |                      |                      |                       |                      |                      |                      |       |
|                 |                         |                      |                      |                      |                       |                      |                      |                      |       |

## Använd bokningsterminalen som sitter utanför tvättstugan på Bolmensvägen 2-4:

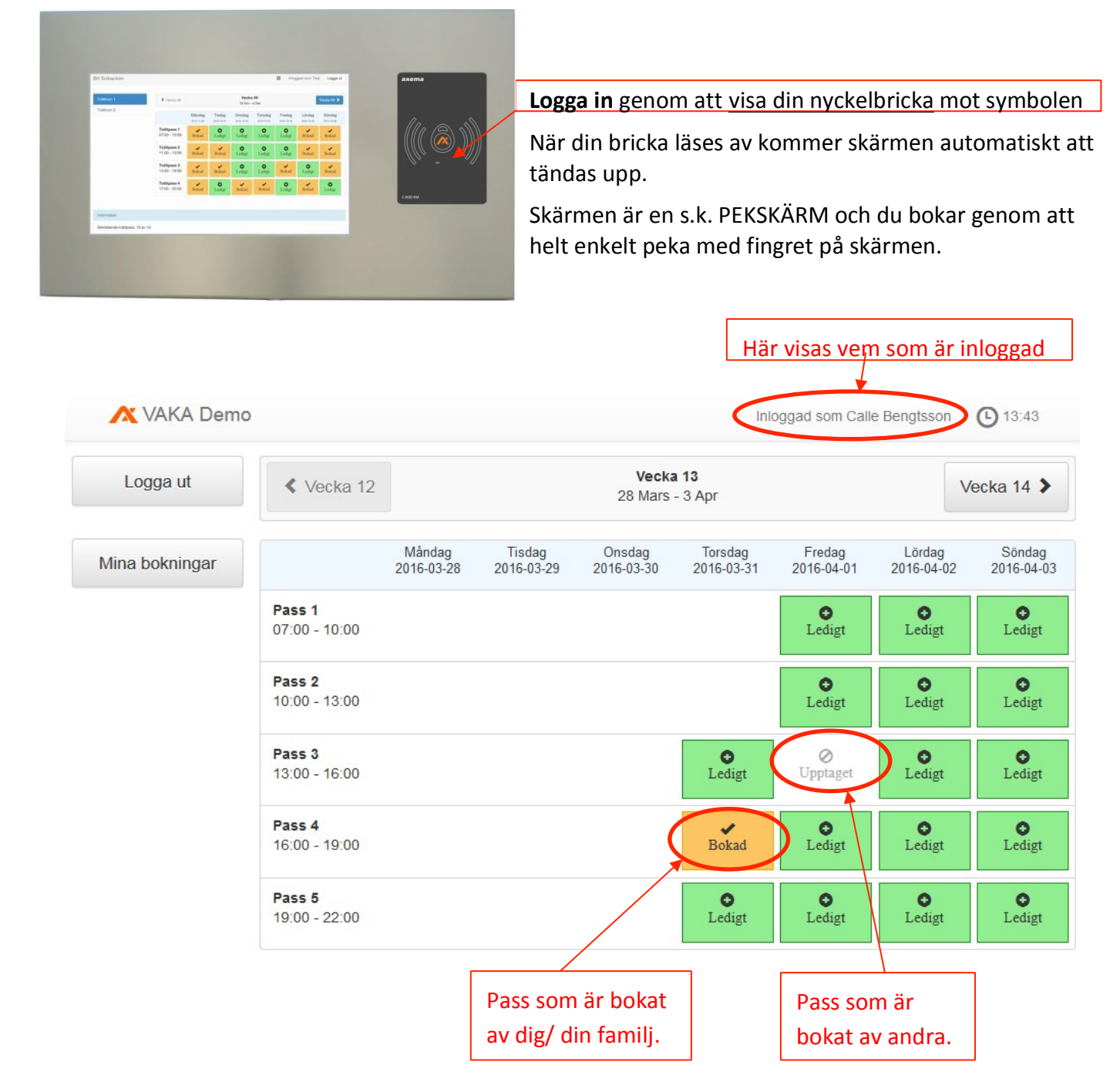

När du är inloggad får du en översikt över innevarande vecka och du kan även byta vecka genom att peka på "nästa" vecka, i detta fall **Vecka 14**, uppe till vänster.

Du kan boka 2 samtidiga pass och max 2 pass per dag.

### Använd bokning via internet: (med dator eller surfplatta)

Börja med att öppna din internetbrowser, t.ex. Internet Explorer, Firefox. I sökfältet anger du IP adressen till systemet: http://212.107.134.245/

Du får då upp ett inloggningsfönster:

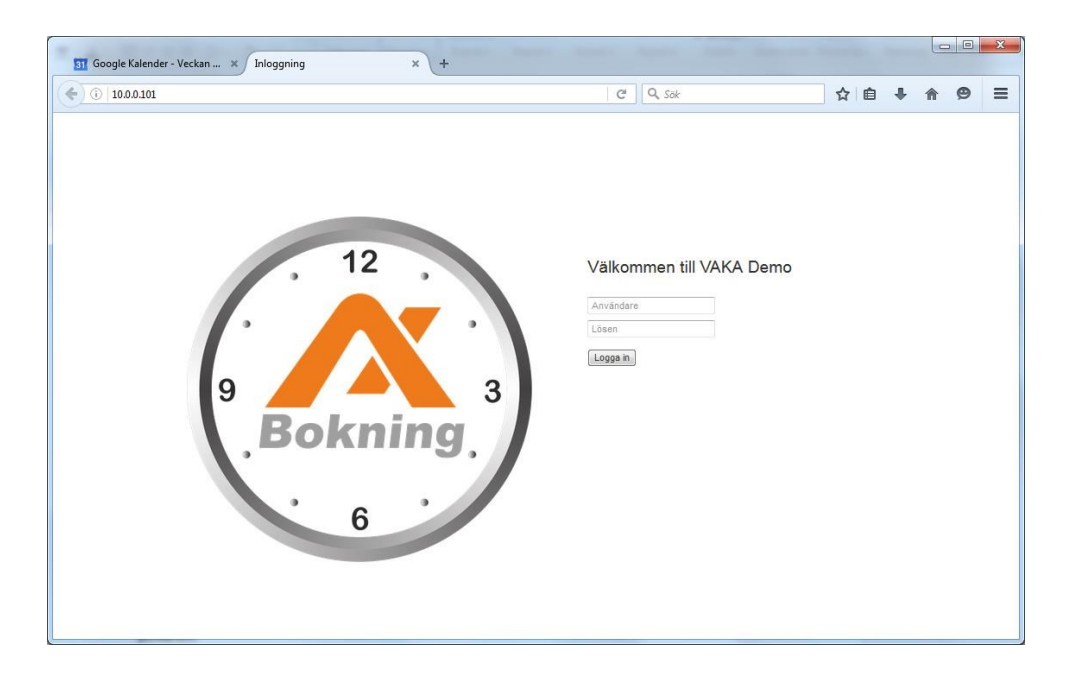

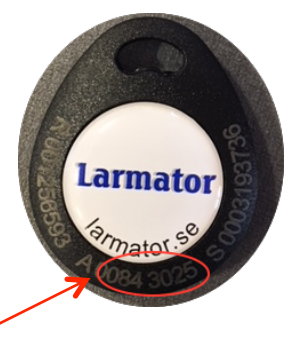

### Logga in så här:

**Användare:** Knappa in siffrorna på en av dina passerbrickor, siffrorna med ett "Á" före. Om du inte kan läsa så får du maila till <u>info@brfbolmen1.se</u> för att få dina siffror. Inledande nollor måste inte anges, fungerar vilket som.

Lösen: här anger du den 4-siffriga koden (gamla lägenhetsnumret) som du fick i utskick.

#### Du får nu upp bokningssidan och bokar enkelt genom att klicka dig fram!

| Logga ut                          | < Vecka 51    |            |            | Vecka<br>25 Dec - | a <b>52</b><br>31 Dec |            |            | Vecka 1 >  |
|-----------------------------------|---------------|------------|------------|-------------------|-----------------------|------------|------------|------------|
| Grov tvätt                        |               | Måndag     | Tisdag     | Onsdag            | Torsdag               | Fredag     | Lördag     | Söndag     |
| Möckelsv 23                       |               | 2017-12-25 | 2017-12-26 | 2017-12-27        | 2017-12-28            | 2017-12-29 | 2017-12-30 | 2017-12-31 |
| Tvättstuga                        | <b>Pass 1</b> | O          | ●          | C                 | <b>●</b>              | C          | O          |            |
| Bolmensv 12                       | 07:00 - 10:00 | Ledigt     | Ledigt     | Ledigt            | Ledigt                | Ledigt     | Ledigt     |            |
| Tvättstuga                        | <b>Pass 2</b> | <b>●</b>   | ⊘          | ⊘                 | ⊘                     | O          | ⊘          | O          |
| Bolmensv 4                        | 10:00 - 14:00 | Ledigt     | Upptaget   | Upptaget          | Upptaget              | Ledigt     | Upptaget   | Ledigt     |
| Tvättstuga                        | <b>Pass 3</b> | O          | O          | <b>O</b>          | <b>⊘</b>              | O          | O          | O          |
| Möckelsv 23                       | 14:00 - 18:00 | Ledigt     | Ledigt     | Ledigt            | Upptaget              | Ledigt     | Ledigt     | Ledigt     |
| Tvättstuga                        | <b>Pass 4</b> | <b>●</b>   | <b>●</b>   | <b>●</b>          | <b>●</b>              | <b>●</b>   | <b>●</b>   | <b>O</b>   |
| Möckelsv 7                        | 18:00 - 21:00 | Ledigt     | Ledigt     | Ledigt            | Ledigt                | Ledigt     | Ledigt     | Ledigt     |
| Mina bokningar<br>Inställningar - |               |            |            |                   |                       |            |            |            |

2017-12-22

När du är inloggad får du samma bild och funktion som bokningstavlan.

Under inställningar kan du ange e-postadress som nytt användarnamn och byta lösenord.

| Ändra e-post   |
|----------------|
| Ändra lösenord |
|                |